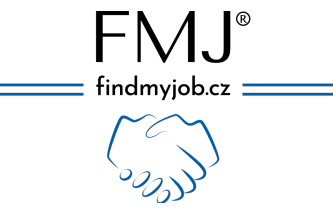

## Návod krok za krokem k přidání inzerátu

Připravili jsme pro vás návod, který vám krok za krokem ukáže, jak přidat svou firmu a následně i nabídku volné pracovní pozice na portále FMJ – find my job s.r.o.

## 1. Přihlášení / registrace

Prvním krokem je registrace. Otevřete stránku <u>www.findmyjob.cz</u> kde v pravém horním rohu naleznete tlačítko "**Přihlásit se / Registrace"**.

| FINJ®          | = Inzerce Databáze | Služby ~ Blog ( | Dnás Kontakt ( | Čeník Dokumenty v | Košík | Přihlásit se O Registrace |   |
|----------------|--------------------|-----------------|----------------|-------------------|-------|---------------------------|---|
|                |                    |                 |                | - A               | 1     | 1/                        |   |
| Najít pra      | acovní míst        | 0               |                |                   |       |                           | / |
| Najděte si pra | acovní místo snů n | a jakékoli pozi | ci,            |                   |       |                           |   |
| například v    | eterinární péče    |                 |                |                   |       |                           |   |

Otevře se vám okno, kde zvolíte **"Zaměstnavatel"**, vyplníte své údaje, potvrdíte souhlas se <u>Zásadami ochrany osobních údajů</u> a kliknete na **"Zaregistrujte svůj účet"**.

|                                                     | Inzertni portal - FMJ-find my job s.r.o.                                |                                 |
|-----------------------------------------------------|-------------------------------------------------------------------------|---------------------------------|
| Findinguese Data                                    | Registrovat ×                                                           | šík ≗ Přihlásit se ⊙ Registrace |
| Najít pracovní m                                    | 은 Uchazeč 🚔 Zaměstnavatel                                               |                                 |
| Najděte si pracovní místo sr<br>například marketing | Q Uživatelské jméno           Ø         Jméno                           |                                 |
| Jakou práci hledáte?<br>Pracovní pozice             | Přijmení                                                                | ↓ Hledat                        |
|                                                     | Souhlasim s Zásady ochrany osobnich údajů                               |                                 |
|                                                     | Zaregistrujte svůj účet<br>Heslo bude vydenerováno a zasláno na vaší e- |                                 |
| Výroba / Průmysl                                    | mailovou adresu.                                                        | Prodej / Obchod                 |

Heslo vám bude vygenerováno automaticky a zasláno na registrovaný email, následně ho můžete samozřejmě kdykoli změnit v nastavení svého účtu. Po registraci budete automaticky přihlášeni. Dalším krokem je otevření vašeho účtu opět přes pravou část horní lišty kliknutím na "Nástěnka"

FMJ-find my job s.r.o. Knovízská 2410/2 Praha-Chodov, 149 00

IČO: 11809418 DIČ: CZ11809418 M: +420 776 773 282 M: +420 776 773 170 E: info@findmyjob.cz W: www.findmyjob.cz

| FMJ®<br>findmyjob.cz                           |                         |                          |                                |                 |
|------------------------------------------------|-------------------------|--------------------------|--------------------------------|-----------------|
| ( com                                          |                         |                          |                                |                 |
|                                                | 💭 Inzertní portál - F   | MJ-find my job s.r.o.    |                                |                 |
| FMJ*<br>inzerce Databá                         | re Služby – Blog Onás K | ontakt Ceník Dokumenty ~ | Košík <u>-rw</u>               | Ahoj, Ilonna! ^ |
|                                                |                         |                          | Nástěnka<br>Zprávy<br>Odhlásit | se              |
| Najít pracovní mís                             | to                      |                          |                                |                 |
| Najděte si pracovní místo snů<br>například mar | na jakékoli pozici,     |                          |                                |                 |
| Jakou práci hledáte?                           | Kde?                    |                          |                                |                 |
| Pracovní pozice                                | Město                   | Vyberte kate             | egorii ~                       | Hledat          |

## 2. Přidání společnosti

Dalším krokem je přidání vaší společnosti. Náš webový portál vám umožňuje přidat pod jeden účet několik společností a můžete tak přidávat a spravovat pracovní nabídky za více společností pod jedním účtem.

Poté co se zaregistrujete / přihlásíte a kliknete na "Nástěnka" zobrazí se vám nástěnka s informacemi o vašich inzerátech, záložkách, odpovědích nebo nedávných aktivitách společně s menu, které nabízí nástroje ke správě a přidávání společností a pracovních nabídek.

|                                                                                                    |                                                 | 💭 Nástěnka - FMJ-find my job s.r.o.                     |                                                                                                    |                                                         |
|----------------------------------------------------------------------------------------------------|-------------------------------------------------|---------------------------------------------------------|----------------------------------------------------------------------------------------------------|---------------------------------------------------------|
| FMJ <sup>®</sup>                                                                                                    | Inzerce Databáze Služby v Blog O r              | nás Kontakt Ceník Dokumo                                | enty v Košík                                                                                                    | - 🏷 Ahoj, Ilonna! 🗸                                     |
| Hlavní<br>Nástěnka<br>Zprávy<br>Záložky<br>Zaměstnavatel<br>Spravovat pracovní místa ()<br>Přídat pracovní místo<br>Spravovat společnosti () | Dobrý den, Ilonna!<br>Cvodni stránka > Nástěnka | <b>1111</b><br>Celkový<br>počet<br>zobrazeni<br>nabidek | 0<br>Celkový<br>počet žádostí                                                                                      | y.                                                      |
| Přidat společnost                                                                                                    | Nedávné aktivity                                | Vyčistit vše                                            | Vaše nabídkové balíčky                                                                                             |                                                         |
| Balíčky databáze uchazečů<br>Zakoupené databáze uchazečů                                                                                     |                                                 |                                                         | Členství PREMIUM - neomezená inz.<br>neomezená databáze uchazečů + ne<br>Máte zveřejněno 6 inzerátů, platnost výpi | e <b>rce +</b><br>o <b>mezené brigády</b><br>su 365 dní |
| Účet                                                                                                    |                                                 |                                                         |                                                                                                    |                                                         |
| Můj profil                                                                                                    |                                                 |                                                         |                                                                                                    |                                                         |
| Odhlásit se                                                                                                    |                                                 |                                                         |                                                                                                    |                                                         |

Pro přidání společnosti klikněte v menu vlevo na "Přidat společnost" a vyplňte připravená pole informacemi o vaší společnosti.

FMJ-find my job s.r.o. Knovízská 2410/2 Praha-Chodov, 149 00

IČO: 11809418 DIČ: CZ11809418 M: +420 776 773 282 M: +420 776 773 170 E: info@findmyjob.cz W: www.findmyjob.cz

| FM                                  | J <sup>®</sup><br>ס.cz<br>⟩                                          |                      |
|-------------------------------------|----------------------------------------------------------------------|----------------------|
|                                     | OPřídat společnost - FMJ-find my job s.r.o.                          |                      |
| FMJ <sup>®</sup><br>findingiols.cc  | Inzerce Databáze Služby v Blog Olnás Kontakt Cenik Dokumenty v Košík | - nu Ahoj, Ilonna! Y |
| <b>Hlavní</b><br>Nástěnka<br>Zprávy | Přidat společnost<br>Úvodní stránka > Nästěnka                       |                      |
| Záložky                             |                                                                      |                      |
| Zaměstnavatel                       | Podrobnosti o společnosti                                            |                      |
| Spravovat pracovní místa 6          | Logo společnosti (nepovinné)                                         |                      |
| Spravovat společnosti 3             |                                                                      |                      |
| Přidat společnost                   |                                                                      |                      |
|                                     |                                                                      |                      |

Po vyplnění všech údajů pokračujte tlačítkem **"Náhled"** a vše zkontrolujte, poté potvrdíte **"Odeslat společnost"** a ta se během několika minut přidá do vašeho účtu.

Spravovat, upravovat nebo odstraňovat společnosti pak můžete přes "Spravovat společnosti" v levém menu.

|                                                                   |                                                   | Nástěnka společnosti - FMJ-find my job s. | r.o.             |                                                                   |
|-------------------------------------------------------------------|---------------------------------------------------|-------------------------------------------|------------------|-------------------------------------------------------------------|
| FMJ <sup>®</sup>                                                  | Inzerce Databáze Služby v Blog                    | O nás Kontakt Ceník Dok                   | umenty v Košík   | – <u>™</u> Ahoj, Ilonna! ∽                                        |
| Hlavní<br>Nástěnka<br>Zprávy                                      | Nástěnka společnosti<br>Úvodní stránka > Nástěnka |                                           |                  |                                                                   |
| Záložky                                                           | Vaše společnosti lze prohližet, upravo            | vat nebo odstraňovat níže.                |                  |                                                                   |
| Zaměstnavatel                                                     |                                                   |                                           |                  |                                                                   |
| Spravovat pracovní místa 6                                        | Název                                             | Stav                                      | Datum zveřejnění |                                                                   |
| Přidat pracovní místo                                             |                                                   |                                           |                  |                                                                   |
| Spravovat společnosti Přídat společnost Balíčky databáze uchazečů | Honna Škvárová                                    | Publikováno                               | 6. 3. 2023       | <ul> <li>✔ Upravit</li> <li>𝔥 Skrýt</li> <li>✗ Vymazat</li> </ul> |
| Zakoupené databáze uchazečů                                       |                                                   |                                           |                  |                                                                   |

## 3. Přidání pracovního místa

Jakmile máte přidanou svou společnost, můžete se pustit do přidání pracovní nabídky přes tlačítko "Přidat pracovní místo" v levém menu. Pro přidání pracovního místa budete nejprve vyzvání vybrat si balíček služeb, tedy zda chcete přidat pouze 1 inzerát / brigádu nebo si vyberete ze zvýhodněných balíčků.

Pokud chcete využít akce "První inzerát ZDARMA" pak vyberte "1 inzerát".

FMJ-find my job s.r.o. Knovízská 2410/2 Praha-Chodov, 149 00

IČO: 11809418 DIČ: CZ11809418 M: +420 776 773 282 M: +420 776 773 170 E: info@findmyjob.cz W: www.findmyjob.cz

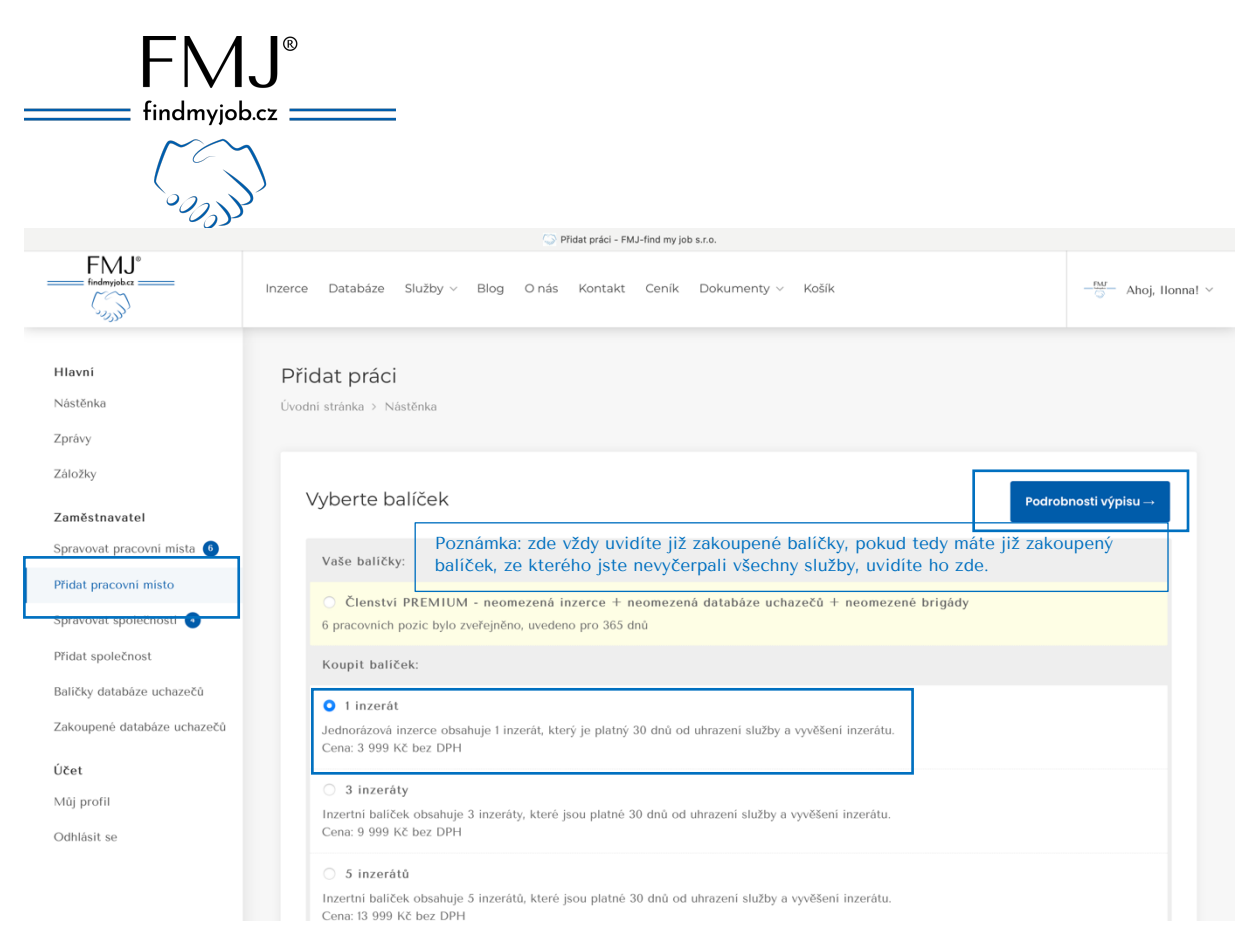

Poté, co si vyberete balíček, klikněte na **"Podrobnosti výpisu"** a přesunete se k vyplnění podrobností o vámi nabízené pracovní pozici. Jako první si ze seznamu vyberete společnost, pod kterou chcete nabídku zveřejnit a následně vyplňujete další informace.

|                                                          | Přidat práci - FMJ-find my job s.r.                                  | 0.                                                                    |                   |
|----------------------------------------------------------|----------------------------------------------------------------------|-----------------------------------------------------------------------|-------------------|
| FMJ®<br>fredmyjoba                                       | Inzerce Databáze Služby v Blog Olnás Kontakt Cenik Dokumenty v Koš   | ik .                                                                  | - Ahoj, Ilonna! V |
| <b>Hlavní</b><br>Nástěnka<br>Zprávy                      | <b>Přidat práci</b><br>Úvodní stránka > Nástěnka                     |                                                                       |                   |
| Založky                                                  | Vyberte společnost a doplňte kontaktní údaje pro danou pracovní      | pozici                                                                |                   |
| Zaměstnavatel<br>Spravovat pracovní místa 🔞              | Vyberte společnost                                                   |                                                                       | ÷)                |
| Přidat pracovní místo                                    | Logo společnosti (nepovinné)                                         | E-mail                                                                |                   |
| Spravovat společnosti 🕘<br>Přidat společnost             | Procházet     Maximálni velikost souboru: 3 MB Ideálně 900 x 900 px. | Ø                                                                     |                   |
| Balíčky databáze uchazečů<br>Zakoupené databáze uchazečů | Kontaktní osoba                                                      | Web (nepovinné)                                                       |                   |
| Účet                                                     | • +420                                                               | http://                                                               |                   |
| Můj profil                                               | Facebook URL (nepovinné)                                             |                                                                       |                   |
| Odhlásit se                                              | http://                                                              | l accept the Terms and Conditions.<br>Poznámka: Nezapomeňte souhlasit |                   |
|                                                          | Podrobnosti o práci                                                  |                                                                       |                   |
|                                                          | Název pozice                                                         |                                                                       |                   |

Poté co vše vyplníte můžete si návrh buď uložit jako koncept, nebo přejít na "Náhled", kde si zkontrolujete všechny zadané údaje a zobrazení vaší nabídky.

FMJ-find my job s.r.o. Knovízská 2410/2 Praha-Chodov, 149 00

IČO: 11809418 DIČ: CZ11809418 M: +420 776 773 282 M: +420 776 773 170 E: info@findmyjob.cz W: www.findmyjob.cz

| F                                                                                                    |                                                                                                    |                                                                                                    |                                                                                                    |
|----------------------------------------------------------------------------------------------------|----------------------------------------------------------------------------------------------------|----------------------------------------------------------------------------------------------------|----------------------------------------------------------------------------------------------------|
| $\int_{\mathcal{A}_{q}}$                                                                                                    |                                                                                                    |                                                                                                    |                                                                                                    |
| Findemyrelses<br>Findemyrelses<br>Wisterika<br>Zprávy<br>Záłożky<br>Założky<br>Załoźky<br>Załoźky<br>Załoźky<br>Załoźky<br>Założky<br>Załoźky<br>Załoźky<br>Założky<br>Założky<br>Założky<br>Założky<br>Załoźky<br>Założky<br>Założky<br>Z | <ul> <li>Přídat práci - FMJ-find my job s.t.e.</li> <li>Inzerce Databáze Služby V Blog O nás Kontakt Čeník Doku</li> <li>DE         <ul> <li>Karta řídiče</li> <li>Profesní průkaz</li> <li>T</li> <li>Zaškrtněte požadované</li> </ul> </li> <li>Popis pracovní pozice a náplně práce         <ul> <li>Návod krok za krokem</li> <li>Uzávěrka (nepovinné)</li> <li>Termín pro nově zůjemce</li> </ul> </li> </ul>                                                                                                    | Imenty V Košík<br>Pro odpověď požadováno<br>• © Motivační dopis<br>• © Profil FMJ uchazeče<br>• © Životopis<br>Použít e-mail nebo URL (nepovinn<br>ilonna.borovec@gmail.com | té)                                                                                                    |
| FMJ*                                                                                                    | FMJ-find my job s.r.o.   2021     Přídat práci - FMJ-find my job s.r.o.  Inzerce Databáze Služby v Blog O nás Kontakt Cenik Dokumenty v Košík                                                                                                    |                                                                                                    | -19- Aboi Honai v                                                                                                    |
| Kistenka<br>Zprávy<br>Záložky<br>Zaměstnavatel<br>Spravovat pracovní místa 🚺                                                                                                    | Přidat práci<br>Cvodní stránka > Nástěnka<br>Náhled                                                                                                    |                                                                                                    | Upravit položku Odeslat výpis                                                                                                    |
| <ul> <li>Přídat pracovní místa</li> <li>Přídat pracovní místa</li> <li>Spravovat společnosti</li> <li>Přídat společnost</li> <li>Bilčky databáze uchazečů</li> <li>Zakouperé databáze<br/>uchazečů</li> <li>Účet</li> <li>Můj profil</li> <li>Odhlásit se</li> </ul>                                                                                                    | Administrativa<br>Návod krok za krokem Prog vozen NOVY<br>FM3 – find my job s.r.o.<br>FM3 – find my job s.r.o.<br>FM3 – find my jo |                                                                                                    | Prehled          Image: Datum zvefojnēni:<br>Publikovāno pred 3 sekundy         Image: Datum zvefojnēni:<br>Public         Image: Datum zvefojnēni:<br>Public         Image: |

Pokud potřebujete cokoli upravit, klikněte "Upravit položku", pokud je vše v pořádku, klikněte na "Odeslat výpis".

Jakmile zvolíte **"Odeslat výpis**", budete přesměrování na platební bránu, kde budete vyzvání k uhrazení vybraného balíčku služeb. Je potřeba vyplnit své fakturační údaje a pokud máte slevový kód, zadáte ho v tomto kroku. <u>Pro využití nabídky "První inzerát</u> <u>ZDARMA" stačí zadat slevový kód fmjinzerat100 a bude vám účtováno "0 Kč".</u>

FMJ-find my job s.r.o. Knovízská 2410/2 Praha-Chodov, 149 00

IČO: 11809418 DIČ: CZ11809418 M: +420 776 773 282 M: +420 776 773 170 E: info@findmyjob.cz W: www.findmyjob.cz

| FMJ®                                                                                 |                                 |                     |  |
|--------------------------------------------------------------------------------------|---------------------------------|---------------------|--|
|                                                                                      |                                 |                     |  |
| EMJ*<br>Inzerce Databáze Služby v Blog O nás                                         | Kontakt Ceník Dokumenty v Košík | - ∰ Ahoj, Ilonnal ∨ |  |
|                                                                                      |                                 |                     |  |
| Máte kupón? Klikněte zde a zadejte Váš kód                                           |                                 |                     |  |
| Pokud máte skevový kupón, použijte ho niže.<br>fmjinzerotito <u>0</u>                | Použit kupón                    |                     |  |
| Fakturační údaje                                                                     | Vaše objednávka                 |                     |  |
| Křestní jměno Přijmení -                                                             | Produkt                         | Mezisoučet          |  |
| Education Results Results                                                            | 1 inzerát × 1                   | 3 999 Kč            |  |
| <ul> <li>Fakturovat na firmu (volitelný)</li> <li>Název firmy (volitelný)</li> </ul> | Mezisoučet                      | 3 999 Kč            |  |
| FMJ - find my job s.r.o.                                                             | 21 % DPH                        | 840 Kč              |  |
| IČO (volitelný)                                                                      | Cena celkem                     | 4 839 Kč            |  |
| 11809418                                                                             | CoPer                           |                     |  |
| DIČ (volitelný)                                                                      | Vuberte elstební metodu         |                     |  |
|                                                                                      | vyberte platebni metodu.        |                     |  |
| Země / Region •                                                                      | • VISA 🚺 Platebri               | i karty             |  |

Po zadání slevového kódu a všech fakturačních údajů zvolte platební metodu, potvrďte vaše souhlasy a klikněte "Odeslat objednávku". Jakmile bude objednávka zaplacena bude vaše nabídka zveřejněna. Emailem obdržíte potvrzení včetně elektronické faktury.

Všechny své zakoupené balíčky a zveřejněné inzeráty naleznete na nástěnce, kde je můžete sledovat, spravovat či smazat. V prostředí vašeho FMJ účtu můžete s uchazeči komunikovat, hodnotit je a mnoho dalšího.

V případě jakýchkoli dotazů nás neváhejte kontaktovat na e-mailu: info@findmyjob.cz

M: +420 776 773 282 M: +420 776 773 170 E: info@findmyjob.cz W: www.findmyjob.cz